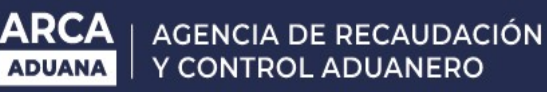

## Cómo descargar y leer los archivos de información de comercio exterior

## Contenido de las bases

Las bases de datos puestas a disposición a través de la página de internet de ARCA toman la convención de Regímenes elaborada por DGA y presentan el siguiente diagrama de información según cada caso:

|         | Importación                             | E       | (portación                                   | То      | tal Exportación               |
|---------|-----------------------------------------|---------|----------------------------------------------|---------|-------------------------------|
| Columna | Información                             | Columna | Información                                  | Columna | Información                   |
| 1       | Aduana de registro de<br>la destinación | 1       | Tipo (E)                                     | 1       | Fecha                         |
| 2       | Número de registro de<br>la destinación | 2       | Fecha                                        | 2       | Posición NCM                  |
| 3       | Número de ítem de la destinación        | 3       | Aduana                                       | 3       | Unidades                      |
| 4       | Fecha de oficialización                 | 4       | Posición NCM                                 | 4       | Peso Neto en Kilos            |
| 5       | Nombre del<br>Importador                | 5       | País de Destino                              | 5       | Suma del FOB en<br>dólares    |
| 6       | Medio de Transporte                     | 6       | Medio de transporte                          | 6       | Cantidad de<br>Declaraciones  |
| 7       | Unidad de medida                        | 7       | Unidad                                       | 7       | Suma de<br>Unidades           |
| 8       | Cantidad de unidad de<br>medida         | 8       | Peso neto en<br>kilos                        |         | Estadísticas<br>Precio Máximo |
| 9       | Valor FOB/CIF unitario                  | 9       | Monto FOB en<br>dólares                      | 8       | por Unidad<br>Estadística     |
| 10      | Valor FOB/CIF total                     | 10      | Cantidad de<br>Declaraciones                 | 9       | Precio Mínimo<br>por Unidad   |
| 11      | País de origen                          | 11      | Cantidad de<br>Unidad<br>Estadística         |         | Estadística                   |
| 12      | País de procedencia                     | 12      | Precio máximo<br>por unidad<br>estadística   |         |                               |
| 13      | Posición arancelaria<br>declarada       | 13      | Precio mínimo<br>por unidad<br>estadística   |         |                               |
| 14      | Posición NCM                            | 14      | Precio promedio<br>por unidad<br>estadística |         |                               |
| 15      | Arancel que<br>tributa<br>(concepto)    |         |                                              |         |                               |
| 16      | Arancel que<br>tributa (monto en        |         |                                              |         |                               |

**Nomenclatura Común del Mercosur:** para descargarla ver <u>http://servicios.infoleg.gob.ar/infolegInternet/anexos/315000-319999/316320/norma.htm</u> )

Cómo descargar y leer los archivos de información de comercio exterior (1 de 4)

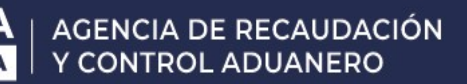

## ¿Cómo descargar los archivos ?

Debe hacer click en cada mes y año. Inmediatamente se iniciará la descarga de un archivo de extensión .ZIP. Guárdelo en una carpeta en su computadora, y proceda a descomprimirlo. En cada carpeta encontrará 4 archivos, todos de extensión .LST.

El archivo correspondiente a las importaciones es de un tamaño considerable, por lo que para abrirlo se requiere de un computador con buen poder de cálculo.

## ¿Cómo abrir un archivo de extensión .lst?

Primeramente deberemos convertirlos a formato Excel, una vez realizada esta operación, podrá visualizarlos y modificarlos.

1. Abrir el programa Excel. Dentro del programa haga clic en

- Abrir

- En esta ventana tendrá la opción de elegir el tipo de archivo que se intenta abrir. En nuestro caso elegir la opción Todos los archivos (\*.\*)

| $\underline{N}$ ombre de archivo: |                                                                                                    | 1 |
|-----------------------------------|----------------------------------------------------------------------------------------------------|---|
| <u>T</u> ipo de archivo:          | Todos los archivos de Excel (*.xl*; *.xlsx; *.xlsm; *.xlsb; *.xlam; *.xltx; *.xltm; *.xls; *.xlt; 🗸                                                                                                    |   |
|                                   | Todos los archivos (*.*)<br>Todos los archivos de Excel (*.xl*; *.xlsx; *.xlsm; *.xlsb; *.xlam; *.xltx; *.xltm; *.xls; *.xlt;<br>Archivos de Excel (*.xl*; *.xlsx; *.xlsm; *.xlsb; *.xlam; *.xltx; *.xltm; *.xls; *.xla; *.xlt; *.><br>Todas las págipas Web (* btm: * btml: * mbtr: * mbtr) | Ì |

-Buscar la carpeta donde se guardó el archivo con extensión .lst y abrirlo. Al hacerlo se abrirá la siguiente ventana

| Asistente para importar texto - paso 1 de 3                                                 | <u>? ×</u> |
|---------------------------------------------------------------------------------------------|------------|
| El asistente estima que sus datos son Ancho fijo.                                           |            |
| Si esto es correcto, elija Siguiente, o bien elija el tipo de datos que mejor los describa. |            |
| Tipo de los datos originales                                                                |            |
| Elija el tipo de archivo que describa los datos con mayor precisión:                        |            |
| Caracteres como comas o tabulaciones separan campos.                                        |            |
| C De ancho fijo - Los campos están alineados en columnas con espacios entre uno y otro.     |            |
|                                                                                             |            |
| Comenzar mportar en la fila: 1 🚖 Origen del archivo: MS-DOS (PC-8)                          | -          |
|                                                                                             |            |
|                                                                                             |            |
| Vista pre a del archivo E:\DATOS PERFIL\Mis documentos\expo_agregado_2018_03.lst.           |            |
| I DT'E THE VADITIONS NOW OPATIMIUNIDESO NETO KILOSIMONTO FOR DOLADICANT DECLADE             | CTONES O   |
|                                                                                             |            |
| 3 <b>B</b> '20 803'001'0000.02.01'203'8'01' 7016.08' 19114.56'                              | 7'         |
| 5 B'20 803'001'0000.02.03'225'8'05' 337301.92' 87977.07'                                    | 14' -      |
|                                                                                             | •          |
|                                                                                             |            |
| Cancelar < Atrás Siguiente >                                                                | Einalizar  |
|                                                                                             |            |

- Haga click en Delimitados. Clic en siguiente.

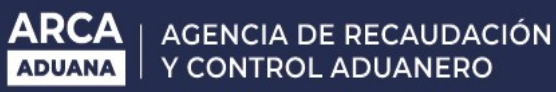

- Se abrirá una nueva ventana donde deberemos indicar qué separador pondremos para cada columna.

- Clic en Otro
- Elija la comilla simple "'". Una vez ingresada la comilla, verá que las columnas se separan.

| Sta paricala le permite<br>Separadores<br>Tabulación<br>Punto y coma<br>Coma<br>Espacio<br>Otro: | Considerar sep                                              | aradores o<br>aradores o<br>o: " | ontenidos          | en los datos. Se puede v<br>os como uno solo<br>💌 | ver cómo cambia el text                                | en la vista previa. |
|--------------------------------------------------------------------------------------------------|-------------------------------------------------------------|----------------------------------|--------------------|---------------------------------------------------|--------------------------------------------------------|---------------------|
| ⊻ista previa de los dato                                                                         | )5                                                          |                                  |                    |                                                   |                                                        |                     |
| Vista previa de los dato                                                                         | pos_ncm                                                     | PAI M                            | UN                 | PESO_NETO_KILOS                                   | MONTO_FOB_DOLAR                                        | CANT_DECLARAC       |
| Vista previa de los dato                                                                         | 95<br>POS_NCM<br><br>0000.02.01                             | PAI M<br><br>203 8               | טא<br><br>01       | PESO_NETO_KILOS<br>7016.08                        | MONTO_FOB_DOLAR<br>19114.56                            | CANT_DECLARAC       |
| Vista previa de los dato                                                                         | 95<br>POS_NCM<br><br>0000.02.01<br>0000.02.03<br>0000.02.03 | PAI M<br><br>203 8<br>203 8      | UN<br><br>01<br>05 | PESO_NETO_KILOS<br>7016.08<br>7587                | MONTO_FOB_DOLAR<br><br>19114.56<br>4944.16<br>87272.02 | CANT_DECLARAC       |

- Clic en Siguiente
- Aparecerá una última pantalla con la opción de dar formato a cada columna.
- Una vez finalizado, cliquear en Finalizar

| fechas y todo  |
|----------------|
| fechas y todo  |
| fechas y todo  |
|                |
|                |
|                |
|                |
|                |
|                |
|                |
|                |
|                |
|                |
|                |
|                |
| al             |
| al<br>DECLARAC |
| al<br>DECLARAC |
| al<br>DECLARAC |
| al<br>DECLARAC |
| al<br>DECLARAC |
|                |

A continuación verá el archivo desde Excel.

3. Tenga en cuenta que acabamos de realizar un cambio del formato del archivo. Una vez realizada esta operación, y mientras que está visualizando los datos en el programa Excel, deberá elegir "guardar el archivo como" (apretando tecla "f12" del teclado), Tipo "archivo Excel".

https://www.arca.gob.ar/operadoresComercioExterior/documentos/Procedimiento-descarga-y-lectura-archivos-de-ComExAFIP-2018.pdf